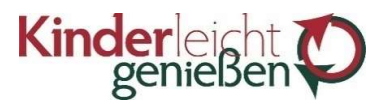

Bötzingen, den 23.10.2023

Liebe Besteller\*innen des Mittagessens,

bitte beachten Sie, dass eine Bestellung über das Onlineportal nur mit ausreichendem Guthaben möglich ist. Für Teilnehmer des "Bildung und Teilhabe" Programms gilt dies selbstverständlich nicht, hier benötigen wir die Bestätigung über die Laufzeit der Kostenübernahme, damit Sie auch ohne Guthaben eine Bestellung durchführen können.

Die Bestellfrist läuft, mit einigen Ausnahmen zu Weihnachten und Ostern, immer dienstags 10 Uhr für die Folgewoche ab. Eine Abbestellung des Mittagessens für Montag ist bis Donnerstag 10 Uhr möglich. Eine letzte Stornierung der Essen für Dienstag bis Freitag muss bis spätestens Montag, 10 Uhr erfolgen. Die Übermittlungen Ihrer Bestellungen sowie Abwicklung der Abbestellungen geschieht ausschließlich über das Online Portal. Anfragen per Email und Telefon können wir leider nicht entgegennehmen.

Wir bemühen uns, die ausgewählten Menüs Ihrer Einrichtung immer 2-3 Wochen im Voraus zu veröffentlichen. Sollten Sie keine Dauerbestellung hinterlegt haben, können Sie für einige Wochen am Stück bestellen und müssen nicht wöchentlich an die Bestellung des Mittagessens denken.

Um Ihnen die Erstbestellung so einfach wie möglich zu machen, beschreiben wir Ihnen diese in den nachfolgenden Seiten Schritt für Schritt. Bitte lesen Sie die Anleitung sorgfältig durch.

Am Ende des Monats wird die Abrechnung Ihrer Bestellungen automatisch erstellt. Diese finden Sie unter dem Reiter "Mein Konto" -> "Rechnungen" mit der Möglichkeit zum Ausdrucken oder Abspeichern.

## Bei Problemen können Sie sich gerne unter <u>kundenservice@kinderleicht-geniessen.de</u> bei uns melden. Anfragen auf andere Adressen können NICHT bearbeitet werden.

Mit freundlichen Grüßen, Ihr Kinderleicht genießen Team

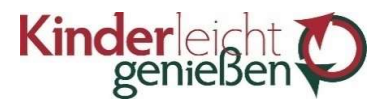

## Ihr Bestellvorgang in 10 Schritten

- 1. Rufen Sie unsere Bestellseite unter https://kinderleicht.mbs5.de auf
- 2. Geben Sie Ihre 5-stellige Kundennummer sowie Ihr Passwort ein und klicken auf "Anmelden"

| Internet D     | a stall Custom      |  |
|----------------|---------------------|--|
| Kundennummer   | estell-System       |  |
| 106085         |                     |  |
| Passwort       | Passwort vergessen? |  |
| •••••          |                     |  |
| Anmelden       |                     |  |
| Anmeldedaten s | peichern?           |  |

3. Im Browserfenster wird nach einigen Augenblicken der aktuelle Speiseplan geladen. Wählen Sie im Kalender das gewünschte Datum, bzw. die gewünschte Kalenderwoche aus

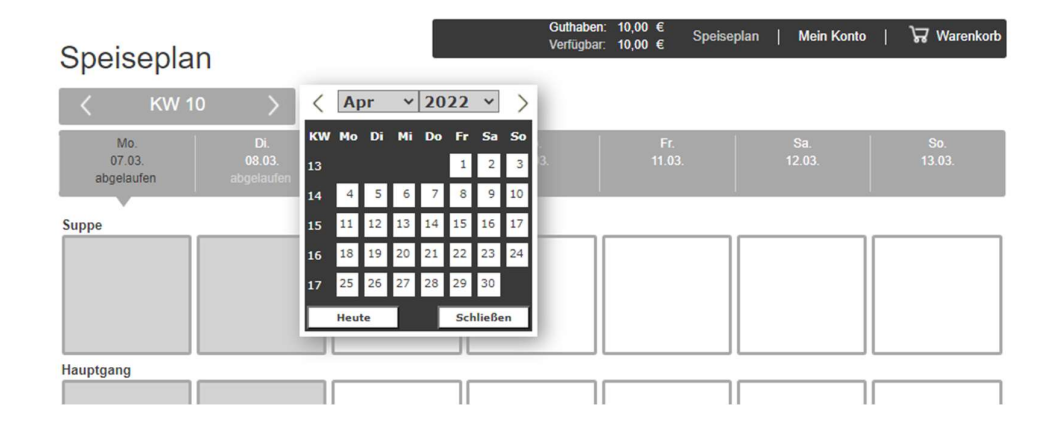

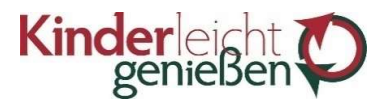

4. Ist die Bestellmaske freigegeben, sehen Sie die von Ihrer Einrichtung vorgegebene Wochenauswahl. Wählen Sie das gewünschte Menü, indem Sie auf das Feld unter dem Preis klicken

| nder                                                                                         |                  | icht T                                                                                                | Testkunde                                                                                             | Sammelbestellun                                                                        | 9                                                                                  |                                 | Ab                              |
|----------------------------------------------------------------------------------------------|------------------|----------------------------------------------------------------------------------------------------|----------------------------------------------------------------------------------------------------|----------------------------------------------------------------------------------------|------------------------------------------------------------------------------------|---------------------------------|---------------------------------|
| gei                                                                                          | hie              | Ben                                                                                                   | Rappoltste                                                                                            | iner Grundschule                                                                       | Eschbach                                                                           |                                 |                                 |
| Speise                                                                                       | pla              | n                                                                                                    |                                                                                                    | Guthaben: 40,0<br>Verfügbar: 18,0                                                      | 00 €<br>Speiseplan  <br>00 €                                                       | Mein Konto                      | ੇਡ Warenkorb (5                 |
| < +                                                                                          | KW 28            | B > 🛄                                                                                                 | Ì                                                                                                    |                                                                                        |                                                                                    |                                 |                                 |
| Mo.<br>11.07.                                                                                |                  | Di.<br>12.07.                                                                                         | Mi.<br>13.07.                                                                                         | Do.<br>14.07.                                                                          | Fr.<br>15.07.                                                                      | Sa.<br>16.07.<br>kein Liefertag | So.<br>17.07.<br>kein Liefertag |
| Menü 1                                                                                       |                  |                                                                                                    |                                                                                                    |                                                                                        |                                                                                    |                                 |                                 |
| Menü<br>Schinken-Käsespät<br>Ofen gebacken,<br>Kohlrabisalat und Je<br>mit Himbeeren         | zle im<br>oghurt | Menü<br>Penne mit cremiger<br>Erbsen-Ricottasauce,<br>Blattsalat und Quarkspeise<br>Mango             | Menü<br>Kartoffel-Seelachsgratin<br>mit Brokkoliröschen,<br>Karottensalat und<br>Stracciatellajoghurt | Menü<br>Geflügelgyros im<br>Fladenbrot und Tsatsiki,<br>Gurkensalat und Obst           | Menü<br>Pasta al Pomodoro mit<br>Brechbohnensalat und<br>Schokopudding             |                                 |                                 |
| 0                                                                                            | 4,40 €           | 4,40 €                                                                                                | 4,40 €<br><b>1</b>                                                                                    | 4,40 €                                                                                 | 4,40 €<br><b>()</b>                                                                |                                 |                                 |
| Menü 2                                                                                       |                  |                                                                                                    |                                                                                                    |                                                                                        |                                                                                    |                                 |                                 |
| Menü vegetarisc<br>Käsespätzle im Ofe<br>gebacken, Kohlrabis<br>und Joghurt mit<br>Himbeeren | h<br>n<br>salat  | Menü vegetarisch<br>Penne mit cremiger<br>Erbsen-Ricottasauce,<br>Blattsalat und Quarkspeise<br>Mango | Menü vegetarisch<br>Kartoffelgratin,<br>Karottensalat und<br>Stracciatellajoghurt                     | Menü vegetarisch<br>Pilzgulasch im Fladenbrot<br>und Tsatsiki, Gurkensalat<br>und Obst | Menü vegetarisch<br>Pasta al Pomodoro mit<br>Brechbohnensalat und<br>Schokopudding |                                 |                                 |
| 0                                                                                            | 4,40 €           | 4,40 €<br><b>1</b>                                                                                    | 4,40 €                                                                                                | 4,40 €                                                                                 | 4,40 €                                                                             |                                 |                                 |

5. Ist Ihre Bestellung komplett, klicken Sie auf das Feld "Speichern und zum Warenkorb"

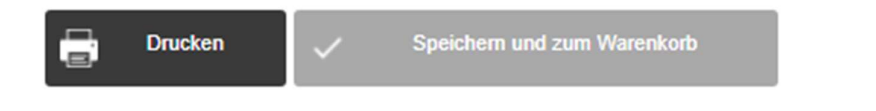

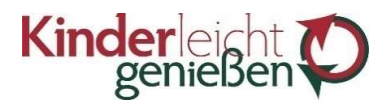

6. Im Warenkorb können Sie Ihre Bestellung kontrollieren und an uns versenden, indem Sie auf das Feld "Bestätigen" klicken

| nder<br>geni  | eBen 🎾           | Testkunde Sammelbest<br>Rappoltsteiner Grundso | ellung<br>chule Eschba    | ch                   |         |            | Abmo  |
|---------------|------------------|------------------------------------------------|---------------------------|----------------------|---------|------------|-------|
| Warenko       | orb              | Guthabe<br>Verfügba                            | n: 40,00 €<br>ar: 18,00 € | Speiseplan   Mein Ko | nto   🍾 | √ Warenkor | b (5) |
| Datum         | Name             |                                                | Änderung                  | Bestellmenge         | Preis   | Gesamt     |       |
| Mo 11.07.2022 | Menü             | Neubestellung                                  | + 1                       | 1                    | 4,40€   | 4,40€      | ×     |
| Di 12.07.2022 | Menü vegetarisch | Neubestellung                                  | +1                        | 1                    | 4,40 €  | 4,40€      | ×     |
| Mi 13.07.2022 | Menü             | Neubestellung                                  | + 1                       | 1                    | 4,40€   | 4,40 €     | ×     |
| Do 14.07.2022 | Menü             | Neubestellung                                  | + 1                       | 1                    | 4,40 €  | 4,40 €     | ×     |
| Fr 15.07.2022 | Menü             | Neubestellung                                  | + 1                       | 1                    | 4,40€   | 4,40€      | ×     |
| 5 Menü(s)     |                  | -                                              |                           |                      | Summe   | 22,00 €    |       |
|               |                  |                                                | 🗙 Alle Änden              | ungen verwerfen      | 🗸 ы     | estätigen  |       |

7. Ist die Bestellung abgeschlossen, öffnet sich ein Browserfenster mit der Mitteilung einer erfolgreichen Übermittlung

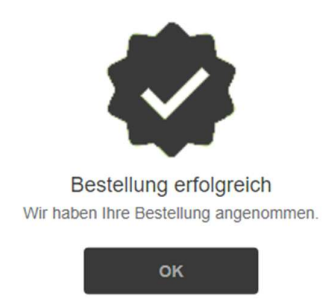

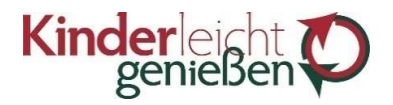

8. In der Bestellmaske sind die bestellten Komponenten nun mit einem roten Haken versehen

| Rappoltsteiner Grundschule Eschbach                                                                          |                                                                                                    |                                                                                                    |                                                                                        |                                                                                    |                                 |                                 |
|----------------------------------------------------------------------------------------------------|----------------------------------------------------------------------------------------------------|----------------------------------------------------------------------------------------------------|----------------------------------------------------------------------------------------|------------------------------------------------------------------------------------|---------------------------------|---------------------------------|
| Speisepla                                                                                                    | n                                                                                                    |                                                                                                    | Guthabe<br>Verfügba                                                                    | n: 18,00 € Speise<br>r: 18,00 € <sup>Speise</sup>                                  | plan   Mein Konto               | 😽 Warenkor                      |
| < кw 2                                                                                                    | 8 >                                                                                                   |                                                                                                    |                                                                                        |                                                                                    |                                 |                                 |
| Mo.<br>11.07.                                                                                                | Di.<br>12.07.                                                                                         | Mi.<br>13.07.                                                                                        | Do.<br>14.07.                                                                          | Fr.<br>15.07.                                                                      | Sa.<br>16.07.<br>kein Liefertan | So.<br>17.07.<br>kein Liefertan |
| Menü 1<br>Menü<br>Schinken-Käsespätzle im<br>Ofen gebacken.<br>Kohlrabisalat und Joghurt<br>mit Himbeeren    | Menü<br>Penne mit oremiger<br>Erbsen-Ricottasauce,<br>Blattsalat und Quarkspeise<br>Mango             | Menü<br>Kartoffel-Seelachsgratin<br>mit Brokkoliröschen,<br>Karottensalat und<br>Stracciatellajoghut | Menü<br>Geflügelgyros im<br>Fladenbrot und Tsatsiki,<br>Gurkensalat und Obst           | Menü<br>Pasta al Pomodoro mit<br>Brechbohnensalat und<br>Schokopudding             |                                 |                                 |
| 4,40 €                                                                                                    | 4,40 €                                                                                                | 4,40 €                                                                                               | 4,40 €                                                                                 | 4,40 €                                                                             |                                 |                                 |
| Menü 2<br>Menü vegetarisch<br>Käsespätzle im Ofen<br>gebacken, Kohlrabisalat<br>und Joghurt mit<br>Himbeeren | Menü vegetarisch<br>Penne mit oremiger<br>Erösen-Ricottasauce,<br>Blattsalat und Quarkspeise<br>Mango | Menü vegetarisch<br>Kartoffelgratin,<br>Karottensalat und<br>Stracciatellajoghurt                    | Menü vegetarisch<br>Pilzgulasch im Fladenbrot<br>und Tsatsiki, Gurkensalat<br>und Obst | Menü vegetarisch<br>Pasta al Pomodoro mit<br>Brechbohnensalat und<br>Schokopudding |                                 |                                 |
| 4,40 €                                                                                                    | 4,40 €                                                                                                | 4,40 €                                                                                               | 4,40 €                                                                                 | 4,40 €                                                                             |                                 |                                 |

 Möchten Sie ein Essen abbestellen, können Sie dies innerhalb der oben beschriebenen Fristen tun. Klicken Sie hierfür in das Feld mit dem Häkchen -> es erscheint ein roter Mülleimer.

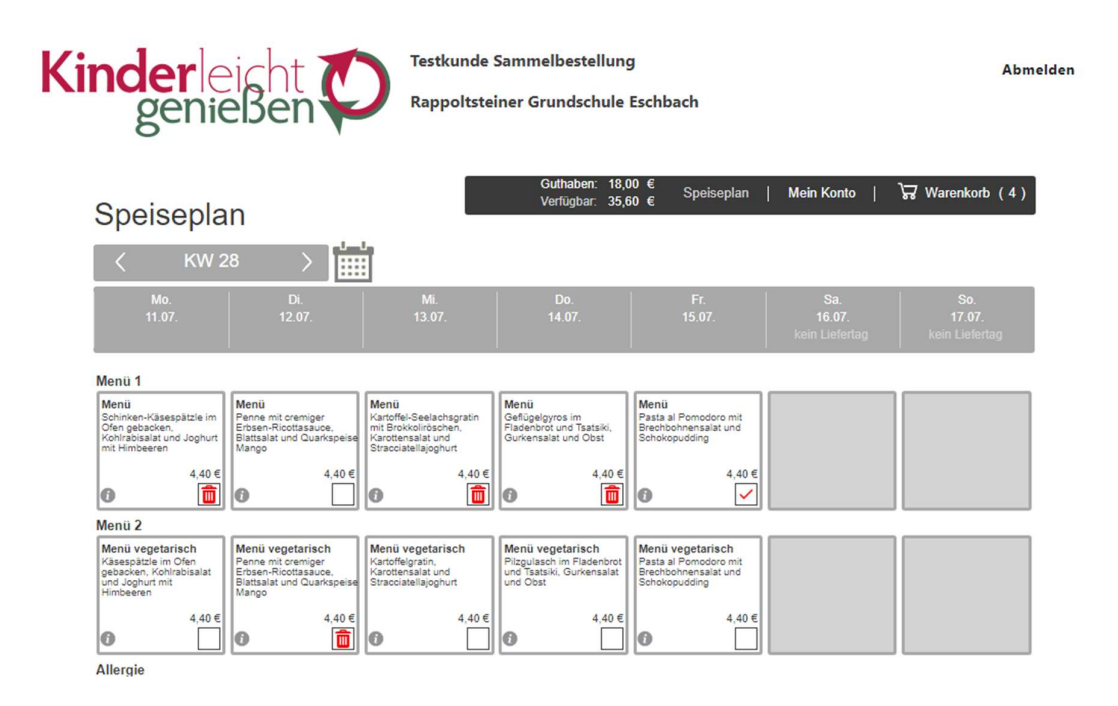

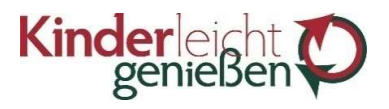

10. Klicken Sie erneut auf "Speichern und zum Warenkorb" (siehe 5.), kontrollieren Sie im Warenkorb Ihre Abbestellung und übermitteln diese über das Feld "Bestätigen" (siehe 6. und 7.)

| genießen 🗭                 | Testkunde Sammelbestellung<br>Rappoltsteiner Grundschule Eschbach |                                           |                  |          |                     |      |
|----------------------------|-------------------------------------------------------------------|-------------------------------------------|------------------|----------|---------------------|------|
| arenkorb                   | Gi                                                                | ıthaben: 18,00 €<br>ırfügbar: 35,60 € Spe | iseplan   Mein K | onto   🏅 | √ Warenkor          | b (4 |
| n Name                     |                                                                   | Änderung                                  | Bestellmenge     | Preis    | Gesamt              |      |
| 11.07.2022 Menü            | Abbestellung                                                      | -1                                        | 0                | 4,40 €   | -4,40 €             | ×    |
| 2.07.2022 Menü vegetarisch | Abbestellung                                                      | -1                                        | 0                | 4,40 €   | -4,40€              | ×    |
| 3.07.2022 Menü             | Abbestellung                                                      | -1                                        | 0                | 4,40 €   | -4,40€              | ×    |
| 14.07.2022 Menü            | Abbestellung                                                      | -1                                        | 0                | 4,40 €   | -4,40€              | ×    |
| nü(s)                      | -                                                                 |                                           |                  | Summe    | -17,60 €            |      |
| aü(s)                      |                                                                   | 🗙 Alle Änderunger                         | n verwerfen      | Summe    | -17,60<br>estätigen | €    |